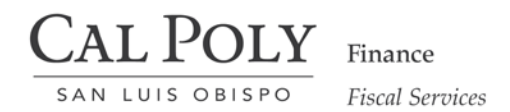

## Procedure Guidelines and Business Process Guide

**Department:** Campus Wide

**Procedure Title:** View UCP Fund Decline/Void Reason in DocuSign Walkthrough Guide

**Date:** 10/31/2017

## **Requestor Process:**

1. Log into your DocuSign account and then Cal Poly portal:

| Docu                  | Sign                         |  |  |  |  |
|-----------------------|------------------------------|--|--|--|--|
| Please log in         | to your account              |  |  |  |  |
| youremail@calpoly.edu |                              |  |  |  |  |
| CO                    | NTINUE                       |  |  |  |  |
| No account            | No account? Sign up for free |  |  |  |  |
|                       |                              |  |  |  |  |
| SAN LUIS OBISPO       |                              |  |  |  |  |
| username              | ••••••                       |  |  |  |  |
|                       | Need Help?                   |  |  |  |  |
|                       | Sign In                      |  |  |  |  |

2. Click on the Manage tab:

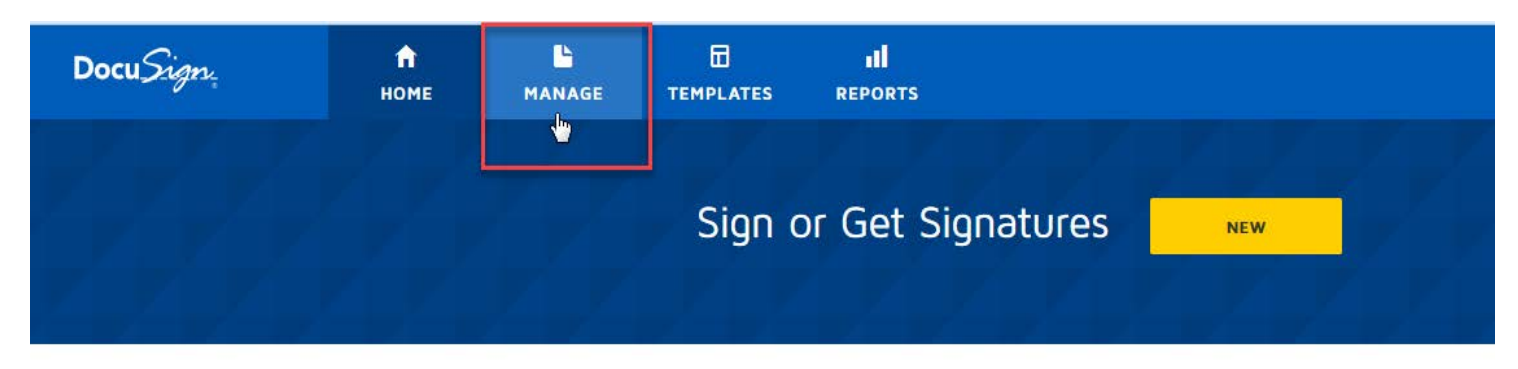

3. Click on the Inbox and then click Filters:

| NEW                                            | Inbox                                                                      |                            |             |
|------------------------------------------------|----------------------------------------------------------------------------|----------------------------|-------------|
| Shared Envelopes                               | Filtered by: Date (Last 6 Months), Status (Declined) Edit                  |                            |             |
| ENVELOPES                                      | Subject                                                                    |                            |             |
|                                                | New UCP Fund Request Requires Approval<br>From: University Campus Programs |                            |             |
| Drafts  Deleted                                | New UCP Fund Request Requires Approval<br>From: University Campus Programs |                            |             |
| District                                       | New UCP Fund Request Requires Approval                                     |                            |             |
| Inbox                                          |                                                                            | Q Search Inbox and Folders | ₹ FILTERS   |
| Filtered by: Date (Last 6 Months), Status (Dec | aclined)   Edit                                                            |                            |             |
| Subject                                        |                                                                            | Status                     | Last change |

4. Click on Declined or Voided to sort for your declined or voided request and click Apply:

| Search in envelope custom fields |  |
|----------------------------------|--|
| Status                           |  |
| Declined                         |  |
| All                              |  |
| In Progress                      |  |
| Completed                        |  |
| ✓ Declined                       |  |
| Voided                           |  |

5. Click on the request that was declined/voided:

## Inbox

| Filtered by: Date (Last 6 Months), Status (Declined)   Edit |                                                                            |     |         |  |  |
|-------------------------------------------------------------|----------------------------------------------------------------------------|-----|---------|--|--|
|                                                             | Subject                                                                    | Stu | tatus   |  |  |
| - e                                                         | New UCP Fund Request Requires Approval<br>From: University Campus Programs | De  | eclined |  |  |

Q Search Inbo

6. Click on the More dropdown tab and click History:

| Docu <i>Sign</i>                                                                                                    | <b>п</b><br>номе | L<br>MANAGE | TEMPLATES | I <b>I</b><br>REPORTS |                                 |  |  |
|----------------------------------------------------------------------------------------------------|------------------|-------------|-----------|-----------------------|---------------------------------|--|--|
| New UCP Fund Request Requires Approval ()<br>From: University Campus Programs<br>Last change on 2017-10-26   14:02<br>Sent on 2017-10-26   13:48<br>Declined - test |                  |             |           |                       |                                 |  |  |
| MOVE DELETE MORE T<br>History<br>Recipients                                                                                                    |                  |             |           |                       |                                 |  |  |
| 1 <b>n martine</b><br>nmartine@calpoly.edu                                                                                                    |                  |             |           | CURRENT               | Declined<br>on 2017-10-26   14: |  |  |

7. The Envelope and Document History pops up. Under the Activities section, look for the entry that has a Declined status. The decline/void reason will be listed in brackets:

## **Envelope and Document History**

| 1                                      | Details                                             |                                                                     |                                                                                              |                                                      |                                                 | PRINT    |  |  |
|----------------------------------------|-----------------------------------------------------|---------------------------------------------------------------------|----------------------------------------------------------------------------------------------|------------------------------------------------------|-------------------------------------------------|----------|--|--|
| 1                                      | Subject                                             |                                                                     | Enclosed Document                                                                            | s                                                    | DOWNLOAD CERTIFICATE                            | PRIM     |  |  |
| New UCP Fund Request Requires Approval |                                                     |                                                                     | UCP - Fund Request Form.pdf                                                                  |                                                      |                                                 |          |  |  |
|                                        | Envelope ID<br>8eface9c-8135-4b15-9435-42b7cdd988cc |                                                                     | Envelope Desiriente                                                                          |                                                      |                                                 |          |  |  |
|                                        |                                                     |                                                                     | n martine, Netherly Martinek, David Marshall, Marc Benadiba, Lisa Rockwell - Haroster Victor |                                                      |                                                 |          |  |  |
|                                        |                                                     |                                                                     | Brancart                                                                                     |                                                      |                                                 |          |  |  |
|                                        | Date Sent<br>2017-10-26   13:48                     |                                                                     | Status<br>Declined                                                                           |                                                      |                                                 |          |  |  |
|                                        |                                                     |                                                                     |                                                                                              |                                                      |                                                 |          |  |  |
|                                        | Date Created                                        |                                                                     |                                                                                              |                                                      |                                                 |          |  |  |
|                                        | 2017-10-26   13:48                                  |                                                                     | Status Date<br>2017-10-26   14:02                                                            |                                                      |                                                 |          |  |  |
|                                        | Location                                            |                                                                     | 2017-10-20   14.02                                                                           |                                                      |                                                 |          |  |  |
|                                        | Online                                              |                                                                     | Holder                                                                                       |                                                      |                                                 |          |  |  |
| Time Zone                              |                                                     |                                                                     | University Campus Programs                                                                   |                                                      |                                                 |          |  |  |
|                                        | My computer's t                                     | time zone                                                           |                                                                                              |                                                      |                                                 |          |  |  |
|                                        | Activities                                          |                                                                     |                                                                                              |                                                      |                                                 |          |  |  |
|                                        | Time                                                | User                                                                | Action                                                                                       | Activity                                             |                                                 | Status   |  |  |
|                                        | 2017-10-26  <br>13:48                               | University Campus Programs<br>(English (US))<br>[web:129.65.213.66] | Registered                                                                                   | The envelope was created<br>Programs                 | d by University Campus                          | Created  |  |  |
|                                        | 2017-10-26  <br>13:48                               | University Campus Programs<br>(English (US))<br>[web:129.65.213.66] | Sent<br>Invitations                                                                          | University Campus Progra<br>martine [nmartine@calpol | ams sent an invitation to n<br>y.edu Requester] | Sent     |  |  |
|                                        | 2017-10-26  <br>14:02                               | n martine (English (US))<br>[web:129.65.213.66]                     | Opened                                                                                       | n martine opened the env<br>Fund Request Form.pdf)]  | elope [documents:(UCP -                         | Sent     |  |  |
|                                        | 2017-10-26  <br>14:02                               | n martine (English (US))<br>[web:129.65.213.66]                     | Viewed                                                                                       | n martine viewed the enve<br>Fund Request Form.pdf)] | elope [documents:(UCP -                         | Sent     |  |  |
|                                        | 2017-10-26  <br>14:02                               | n martine (English (US))<br>[web:129.65.213.66]                     | Declined                                                                                     | n martine declined the en                            | velope [Reason: test]                           | Declined |  |  |
| ſ                                      | 61 0 0 F                                            |                                                                     |                                                                                              |                                                      |                                                 |          |  |  |

The document above was declined because it was a test.

8. If you have any questions about accessing the decline/void reasons, please contact Netherly Martinek at <u>ucp@calpoly.edu</u> 756-5164.